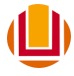

UNIVERSIDADE FEDERAL DO RIO GRANDE - FURG PRÓ-REITORIA DE GESTÃO E DESENVOLVIMENTO DE PESSOAS - PROGEP DIRETORIA DE GESTÃO DE PESSOAS - DIGEP COORDENAÇÃO DE CONCESSÕES E REGISTROS - CCR

## PASSO A PASSO

## PROGRAMAÇÃO DE FÉRIAS – SOU GOV.BR

**1º Passo:** Acessar o aplicativo do SOU GOV.BR no seu celular.

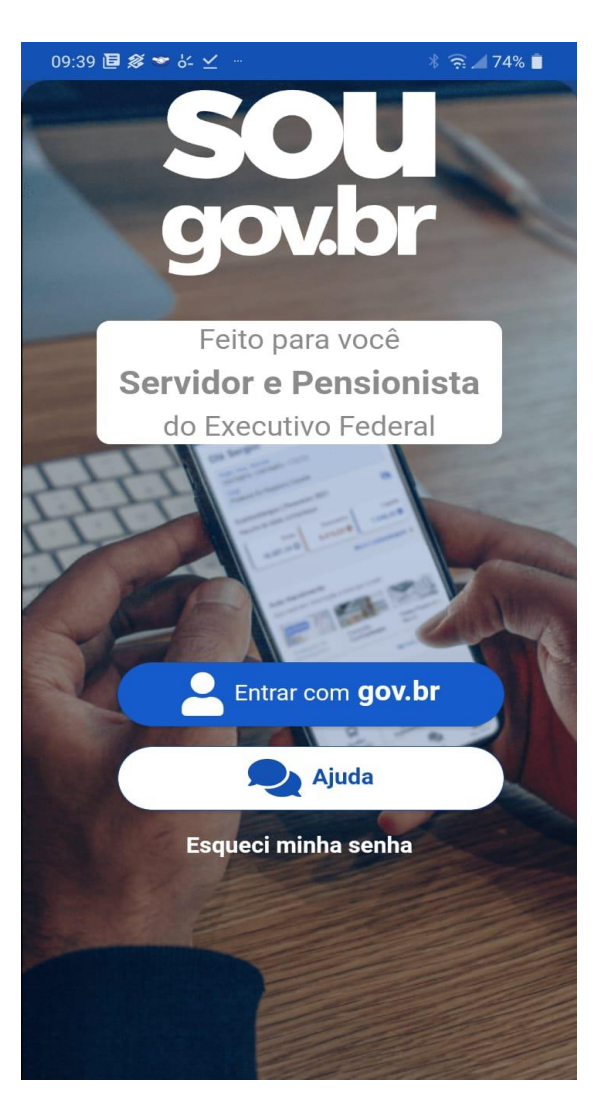

2º Passo: Inserir o CPF.

**3º Passo:** Inserir a senha.

| 9 🖲 🖇 🛩 🖉 🚽                                                | * 🎅 🚄 74% 🗎      |
|------------------------------------------------------------|------------------|
| v.br                                                       | 0 <i>I</i>       |
| Identifique-se no gov.br co                                | m:               |
| 💶 Número do CPF                                            |                  |
| Digite seu CPF para <b>criar</b> ou <b>ace</b> .<br>gov.br | ssar sua conta   |
| CPF                                                        | 4                |
| pigite seu CPF                                             |                  |
|                                                            |                  |
| Continuar                                                  |                  |
| Dutras opções de identificação:                            |                  |
| Login com seu banco                                        | CONTA SERÁ PRATA |
| Seu certificado digital em r                               | uvem             |
| -                                                          | avoni            |
|                                                            |                  |

![](_page_1_Picture_3.jpeg)

Ficou com dúvidas?

![](_page_2_Picture_0.jpeg)

**4º Passo:** No campo "autoatendimento", role a tela para a sua esquerda e clique no ícone das férias com a imagem da praia.

![](_page_2_Picture_2.jpeg)

| 08:53 📴 🖋 🤟 🐇 🔟 👘                           |                     | * 🛜 🖌 81% 🗎    |  |
|---------------------------------------------|---------------------|----------------|--|
| <                                           | Férias              |                |  |
| Órgão - Uorg - Matrícula<br>FURG -<br>Cargo |                     |                |  |
| Não Solicitada                              |                     | 2023 ^         |  |
| Não h                                       | á férias solicitada | as.            |  |
| Pro                                         | gramar Férias       |                |  |
| _                                           |                     |                |  |
|                                             |                     |                |  |
|                                             |                     |                |  |
| Homologada                                  |                     | 2022 ^         |  |
| 1ª Parcela                                  | 2ª Parcela          | 3ª Parcela     |  |
| 13/03/2023                                  | 19/06/2023          | 16/11/2023     |  |
|                                             |                     | Ver detalhes > |  |
|                                             |                     |                |  |
| Encerrada                                   |                     | 2021 🎽         |  |
|                                             |                     |                |  |
| Encerrada                                   |                     | 2020 💙         |  |
|                                             |                     |                |  |
|                                             |                     |                |  |
| AL -0                                       |                     |                |  |
|                                             |                     | -              |  |
| Início Solicita                             | ições Ajuda         | Meu Perfil     |  |

**5º Passo:** Clique no campo "programar férias" do exercício de férias que ainda não foi programado.

**6º Passo:** Programe as férias, informando a data de início e a quantidade de dias a serem gozados.

**Obs. 1:** As férias só podem ser divididas em no máximo 03 parcelas, **ressaltando que, em caso de parcelamento das férias, devem ser programadas todas as parcelas**.

**Obs. 2:** Podem ser programadas qualquer quantidade de dias de férias, limitadas ao máximo de 30 para técnicos, professores substitutos e visitantes e 45 para professores da carreira do magistério superior.

**Obs. 3:** Para solicitar os adiantamentos de 13° salário e salarial, tens que clicar no botão ao lado dos adiantamentos, ressaltando que, <u>o adiantamento de</u> <u>13° salário só pode ser solicitado em uma das</u> <u>parcelas de férias e desde que as férias se iniciem no</u> <u>1° semestre</u>. Quanto ao adiantamento salarial, referese ao <u>pagamento antecipado do salário da 2° folha de</u> <u>pagamento após a do mês em que as férias serão</u> <u>gozadas, proporcional a quantidade de dias e</u> <u>limitada a 70% da remuneração</u>. **Este adiantamento salarial (<u>que não é o terço de férias</u>) é pago na folha do mês anterior ao mês de gozo das férias e descontado duas folhas depois.** 

![](_page_3_Picture_4.jpeg)

| 08:32 連 🔗 🔝 상 🗹 👘  | * 🛜 🚄 85% 📋          |
|--------------------|----------------------|
| < F                | érias                |
| Data de Início *   | Quantidade de dias * |
| 11/12/2023         | 10                   |
| Perío              | do de Férias         |
| Início 11/12/20    | 023 - Fim 20/12/2023 |
| Adiantamen         | to Salarial          |
| Adiantamen         | to de 13º            |
| 3ª Parcela 10 dias | Não Solicitada 💙     |
| Data de Início *   | Quantidade de dias * |
| 23/12/2022         | 10                   |
| Perío              | do de Férias         |
| Início 23/12/20    | 022 - Fim 01/01/2023 |
| Adiantamen         | to Salarial          |
| Adiantamen         | to de 13º            |
| Exclu              | ir Solicitação       |
|                    |                      |
| S Voltar           | ✓ Programar Férias   |
|                    |                      |
| <b>a</b>           |                      |
| Início Solicitaçõe | s Ajuda Meu Perfil   |

08:32 📴 🔗 🗢 상- 🗹 🛜 ⊿ 85% 📋 < Férias Data de Inicio Qua tidade de di 11/12/2023 10 Período de Férias Início 11/12/2023 - Fim 20/12/2023 Adiantamento Salarial Adiantamento de 13º 3ª Pa 0 ~ Data Confirmação de Programação 23, A sua programação de férias será enviada para homologação da sua chefia. Confirma solicitação ? Confirmar Desistir Adiantamento Salarial Adiantamento de 13º S Voltar **Programar Férias** Ê 0 

**7º Passo:** Após informar todas as parcelas de férias, clicar no campo programar férias:

**8º Passo:** Após clicar em "confirmar" para confirmar a programação:

**9º Passo:** No topo da tela, aparecerá uma mensagem informando que o pedido foi encaminhado para o e-mail da chefia e para o e-mail do(a) servidor(a) ou uma mensagem informando que as férias podem ser acumuladas por no máximo 02 períodos, conforme imagem abaixo:

**Obs. 4:** Conforme aponta a seta vermelha constante na imagem ao lado, depois de programadas as parcelas, elas aparecerão na tela como "solicitada". **Isso significa que elas foram programadas, mas ainda não foram homologadas pela chefia, ou seja, ainda não estão oficialmente registradas**.

**Obs. 5:** Somente após homologação da chefia, é que as férias estarão oficialmente programadas, quando aparecerá a mensagem"homologada", conforme aponta a seta azul na imagem ao lado.

**Obs. 6:** É importante ressaltar que as programações de férias, bem como a homologação pela chefia sejam realizados conforme o prazo constante no cronograma da folha de pagamento, <u>por exemplo</u>, as férias a serem iniciadas no mês de dezembro devem ser programadas até o prazo constante no cronograma da folha de novembro, mesmo que não haja repercussão financeira.

![](_page_5_Picture_4.jpeg)